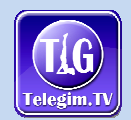

## Manual "ACTIVACIÓN FLASH PLAYER" para ver las video clases de "TelegimTV® HOME"

 Si al intentar ver nuestras video clases le aparece este mensaje ( imagen adjunta ) de "No compatible source ..." con una "X" en medio envés del botón de "PLAY" o pulsa al botón "PLAY" y no se reproduce, en todas nuestras video clases, significa que no tiene instalado el Plugin del Adobe Flash Player en su navegador Firefox o que no ha activado el Plugin en Firefox o Chrome :

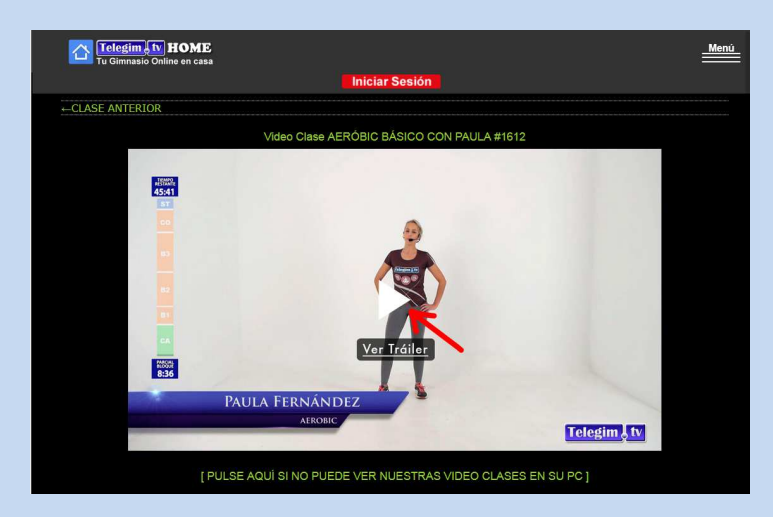

2. Primero pruebe en activar el "Plugin del Adobe Flash Player" :

## • En el navegador "Firefox" :

Ir con el ratón arriba, al lado de la dirección de la web, y hacer "clic" sobre el símbolo de plugins ( que lo señalo con una flecha roja en la siguiente imagen de más abajo y que aparece al lado del candado de la dirección de la URL de la web ).

Aparecerá un diálogo ( como el de la imagen adjunta ) en el que tenemos que marcar la casilla de "Recordar esta decisión" y pulsar en "Permitir" :

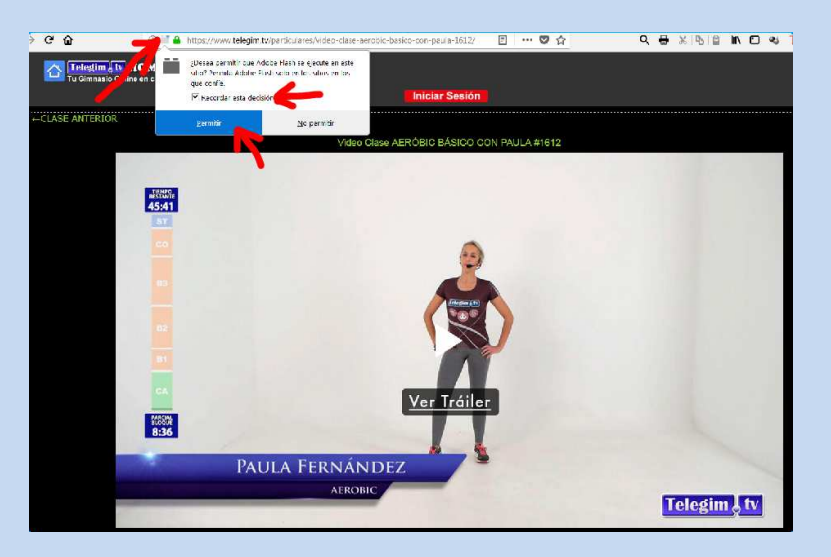

Ahora ya estará activado correctamente el Plugin del Adobe Flash Player y podrá ver todas las video clases de nuestro gimnasio online sin problemas.

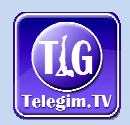

## • En el Navegador "Chrome" :

En el navegador Google Chrome ya está incluido el Plugin del Adobe Flash por lo que no tenemos que descargárnoslo ( como en Firefox ), pero por defecto NO está activado para ninguna página y lo tendremos que activar para cada una de las webs que lo queramos tener activado ( en nuestro caso será <u>www.telegim.tv/particulares</u> ). Mientras no esté activado en Chrome aparecerá que no puede ver la video clase y una cruz en medio o si le das al PLAY no funciona.

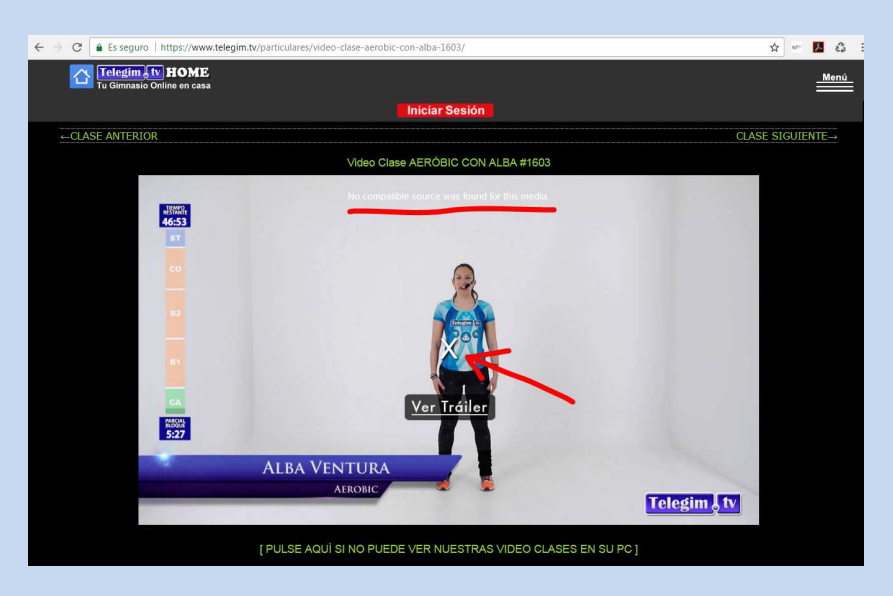

Para activar el "Plugin del Adobe Flash" en Google Chrome se tiene que hacer clic, arriba, donde pone "Es seguro" ( al lado de la URL de la web ) y en el diálogo que aparece, apartado de "Flash", se tiene que seleccionar -> "Permitir" :

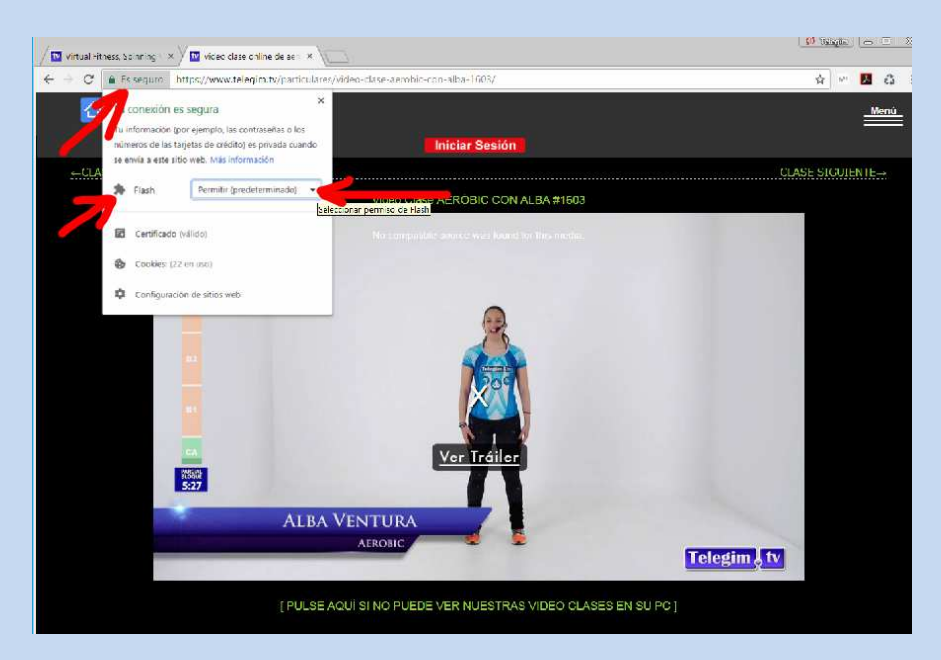

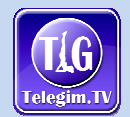

Al seleccionar el "Permitir" quizás seguirá apareciendo la "X" en medio de la video clase, envés del "PLAY", pero si observamos bien la página web aparece un botón azul de "Volver a cargar".

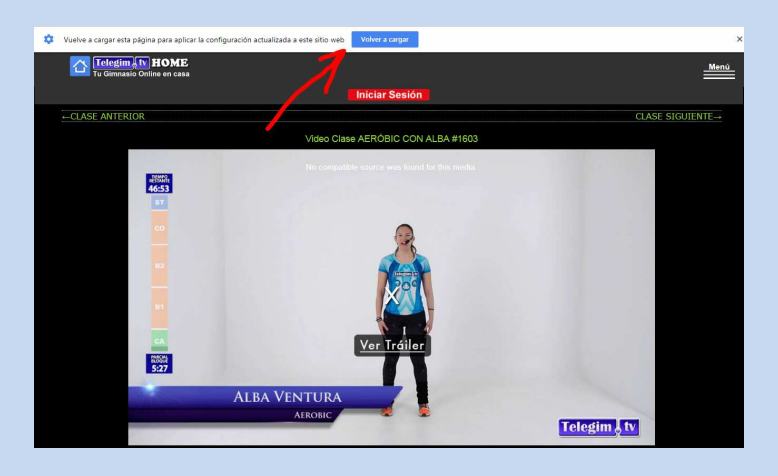

Tiene que pulsar en "Volver a cargar" la página y ya aparecerá el botón "PLAY" (envés de la X) y podrá ver todas nuestras Video Clases sin Problemas.

3. Para proceder a instalar el "Plugin del Adobe Flash Player" en el navegador Firefox, puede pulsar en el siguiente enlace [Pulse aquí para descargar el Plugin de Adobe Flash Player] e irá a la página oficial de Adobe ( imagen inferior ), donde tiene que pulsar en el botón de "Instalar ahora" :

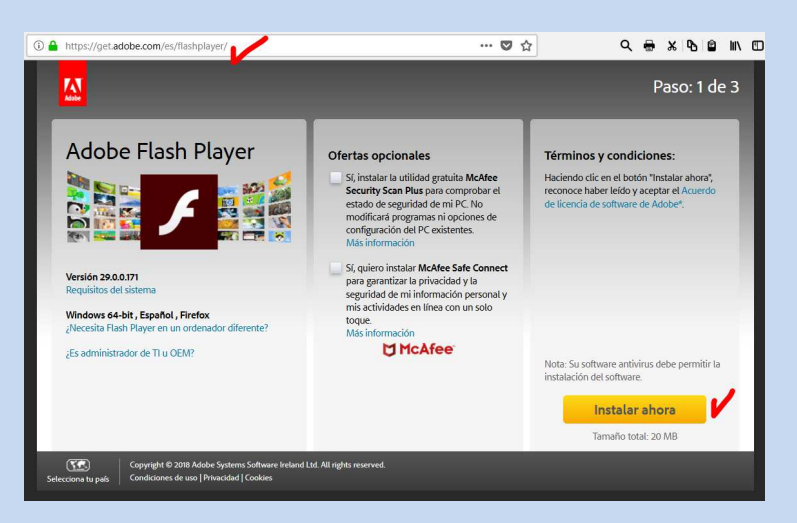

Y después de unos segundos le aparecerá el siguiente diálogo donde tiene que pulsar en el botón de "Guardar archivo" :

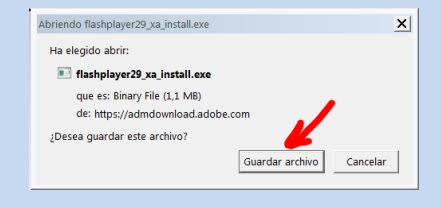

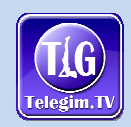

4. Una vez descargado en su ordenador, tiene que proceder a Instalarlo, ejecutando el archivo que se ha descargado. Cuando aparezca la siguiente pantalla simplemente tiene que pulsar en el botón de "Siguiente" :

| Actua<br>Las actu<br>públicas                    | lizar preferenc<br>Jalizaciones y mejor<br>S periódicamente y s    | <b>ias de Flash F</b><br>ras de seguridad p<br>se pueden descar | Player<br>para Adobe Flash Playe<br>par e instalar de forma | er se hacen |
|--------------------------------------------------|--------------------------------------------------------------------|-----------------------------------------------------------------|-------------------------------------------------------------|-------------|
| Las actu<br>públicas                             | ualizaciones y mejo<br>s periódicamente y s                        | ras de seguridad p<br>se pueden descar                          | para Adobe Flash Playe                                      | er se hacen |
| IMPOR                                            |                                                                    |                                                                 | 3                                                           | automática. |
| monna                                            | TANTE: Las opcior<br>ción                                          | ies de actualizació                                             | ón han cambiado recier                                      | itemente Má |
| Eliia su                                         | opción de actualiza                                                | ción:                                                           |                                                             |             |
| <ul> <li>Per</li> <li>Not</li> <li>No</li> </ul> | mitir que Adobe ins<br>ificarme para la ins<br>buscar actualizacio | tale actualizacion<br>talación de actuali<br>nes nunca (no rec  | es (recomendada)<br>zaciones<br>omendada)<br>Siguiente      | e           |
| Instalador d                                     | le Adobe Elash Blaver                                              |                                                                 |                                                             |             |
| Instalador d                                     | e Adobe Hash Player                                                |                                                                 |                                                             |             |
|                                                  |                                                                    |                                                                 |                                                             |             |
| Instalador d                                     | e Adobe Flash Player                                               |                                                                 |                                                             | :           |
| 1                                                | Adobe Flash Play                                                   | rer: Instalado. <mark>Re</mark>                                 | inicia el navegador.                                        | •           |
|                                                  |                                                                    |                                                                 |                                                             |             |
|                                                  |                                                                    |                                                                 |                                                             |             |
|                                                  |                                                                    |                                                                 |                                                             |             |
|                                                  |                                                                    |                                                                 |                                                             |             |

- 5. Y al finalizar la instalación pulsar en el botón "Terminar" y "Salir y volver a entrar al Navegador" para que se configure correctamente.
- 6. En este momento ya tendremos "Instalado" el Plugin del Adobe Flash Player en Firefox, y para activarlo siga los pasos de los puntos 2 o 3 :

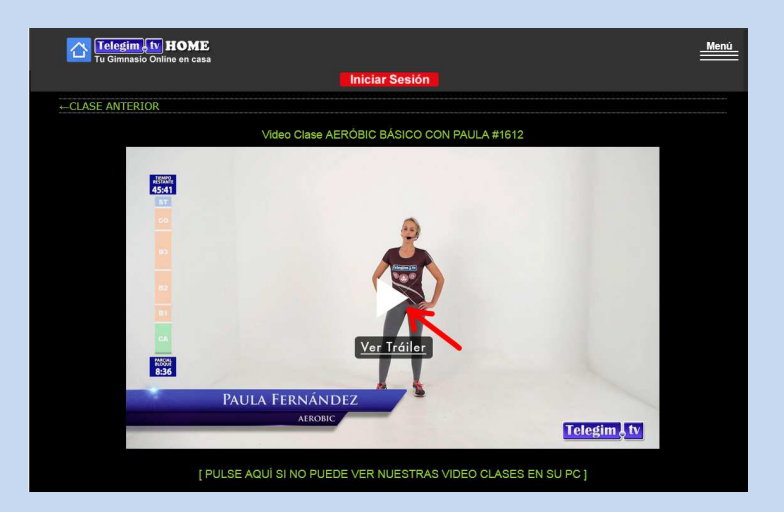

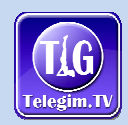

Nota : En la elaboración de este mini manual las versiones activas de los navegadores Firefox y Chrome son las siguientes, por lo que quizás en futuras versiones pueda cambiar.

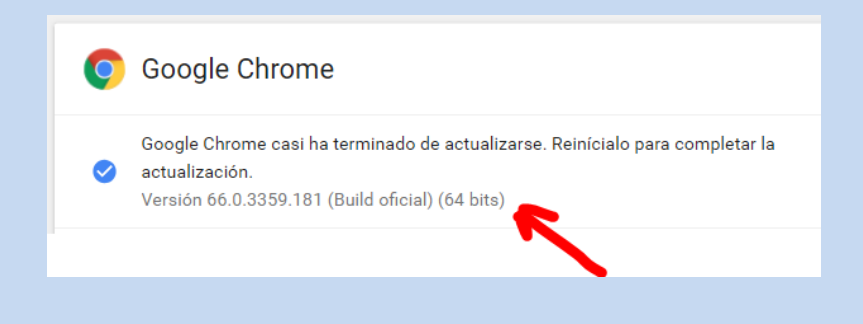

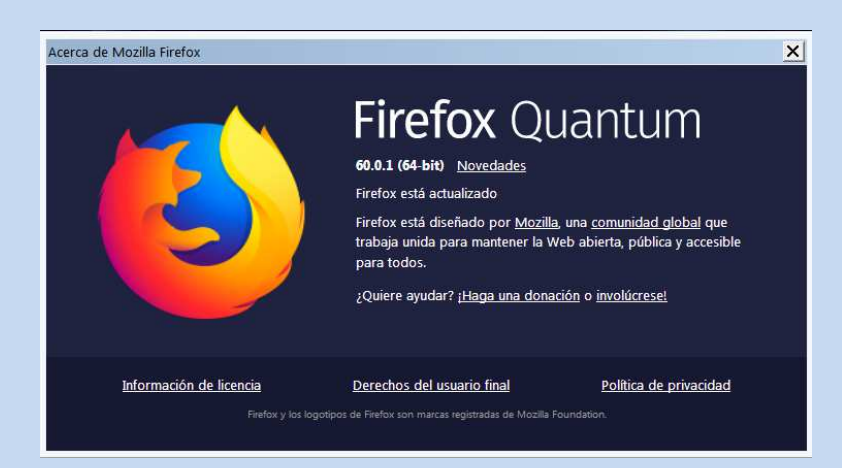